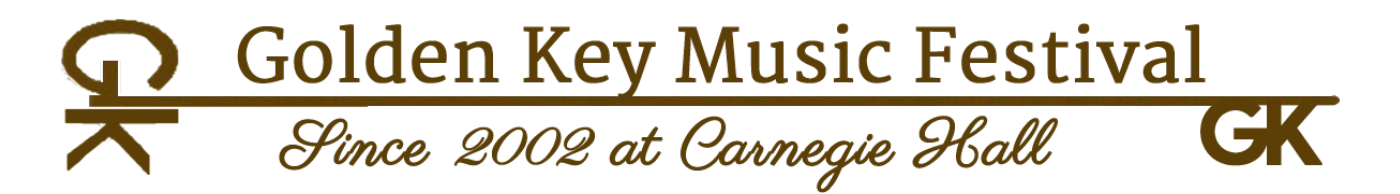

# Step-by-Step Guide for Registration on Golden Key Music Festival's New Platform

#### 1. Visit Our Website

Please visit **goldenkeyfestival.com** and select the competition or festival you wish to apply for: "USA," "Vienna," or "Composition."

- At the top of the page, click on the desired festival.
- Once you open the event page, you will find the "**How to Apply**" section at the top as well. Click on it.
- Before proceeding to the application page, please ensure you have read all the important information about the audition and the festival.
- Click on the "**Apply**" button.

Alternatively, you can simply click the "Log In" button at the very top of the website to access the platform directly.

## 2. Access the New Platform

You will now be directed to our new platform: program.goldenkeyfestival.com/login

- Here, you will be asked to create a new account, which you will use for future applications.
- If you already have an account, please log in.
- If not, click on the button "**Don't have an account? <u>Registration</u>**" to create a new account.
- After creating your account, you will see "**Registration success**" on the left side and will be asked to log in with your new account credentials.

## 3. Congratulations, You're In!

Now you're officially part of the Golden Key Music Festival family! 🎉

- Rest assured, we will never send spam emails.
- You will now be asked to fill in the **Submitter Information Form.** Please ensure all fields are completed.
- Once the form is filled, click the button "Save Account Details."

## 4. Submit Your Application

- Go to the "My Applications" section and select the desired festival.
- Click "**Apply Now**" to access the application form.
- Complete the form with all the necessary information.

# Special Request from Our Jury Members: Please do not forget to include the music score!

- After filling out the form, click the button "Submit and Pay via PayPal."
- Then, click "Continue to Checkout."
- You will be redirected to the PayPal website. Log in to your PayPal account and complete the payment.

#### goldenkeyfestival.com

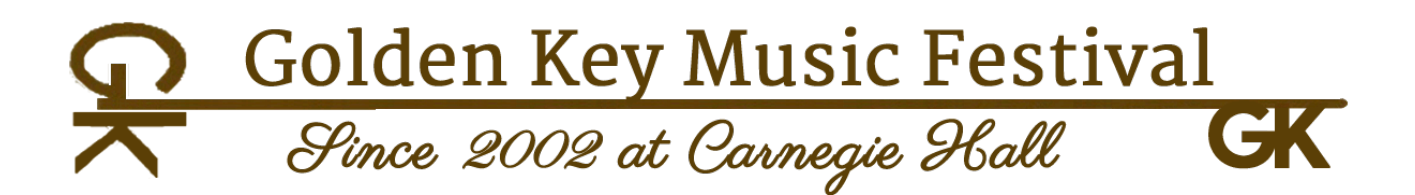

## 5. Confirmation and Next Steps

After submitting your application:

- Check your email inbox and junk folder (sometimes our notifications end up there).
- You will receive a notification confirming that we have received your application.
- Within a few days (sometimes longer), you will receive a confirmation email from us confirming your registration.

#### 6. Submitting Multiple Applications

If you need to send more than one application:

- Go to our website program.goldenkeyfestival.com/login
- Click on the "**My Account**" button at the top of the page.
- Then, go to "My Applications."
- You will see your already submitted applications. Select the festival you wish to apply for and follow the same steps to submit a new application.

Thank you for applying to the Golden Key Music Festival! We're excited to have you join us and look forward to celebrating your musical journey.